## 校园网网关认证及下线方法

## 1、认证方法

在浏览器地址栏输入 任意外网地址,如 www.sohu.com,浏览器会自动弹出如下登录页面。也可直接输入 202.206.100.100 并回车 。

在如下页面中输入账号及密码,点击登录,即可上网。

| ( |                                           | <b>神さ大</b><br>RMAL UNIVERSITY | 1 |
|---|-------------------------------------------|-------------------------------|---|
|   | <ul><li>▲ 请输入账号</li><li>▶ 请输入密码</li></ul> |                               |   |
|   | 登录                                        | 重置                            |   |
|   | □ 记住密码                                    | 自服务                           |   |

## 2、下线方法,

在浏览器地址栏输入, 202.206.100.100 回车。若账号在本机已经上线,则显示如下页面,可点击注销。

在浏览器地址栏输入, 202.206.100.100 回车。若显示登录页面,输入账号及密码后显示如下页面,则 此账号已经在其他主机上线,点击返回,选择自助服务,可以进行异地强制下线。

| HEBEI NORMAL UNIVERSITY | HEBEI NORMAL UNIVERSITY                   |
|-------------------------|-------------------------------------------|
| [02], 本帐号只能在指定 IP 段使用   | <ul><li>▲ 请输入账号</li><li>》 请输入密码</li></ul> |
| 返回                      | 登录 重置   □ 记住密码                            |

## 3、强制下线

若你得账号在其他计算机上已经上线,你可以在本机的浏览器地址栏输入 202.206.100.100,在登录页面上点击 自服务。将出现如下页面,在此页面上输入账号名及密码,进入自服务系统。

| <b>任下。 これ H</b> <sup>®</sup> 用 户 自 助 服 务 系 统 |
|----------------------------------------------|
|                                              |
| 账号                                           |
| 密码                                           |
| 没有注册请点击这里预登记                                 |
| ·····································        |
|                                              |
| Power by CITYHOTSPOT                         |
|                                              |

进入自助系统后,点击左侧,"在线",再点击页面上的强制离线。

| ◆ 帐户信息                                  | 您现在的位置    | :首页导航 〉 在线详单  |                     |             |      |  |
|-----------------------------------------|-----------|---------------|---------------------|-------------|------|--|
| 账号: gg(郭永)<br>东黎, 10人田白祖                |           | 在线IPv4        | 在线IP <del>v</del> 6 | HAC         | 操作   |  |
| [ [ ] [ ] [ ] [ ] [ ] [ ] [ ] [ ] [ ] [ |           | 211.82.244.96 |                     | 00000000000 | 强制离线 |  |
| 状态: 正常   在线<br>防伪信息: 12345667           | <b>送回</b> |               |                     |             |      |  |
| 退出                                      |           |               |                     |             |      |  |